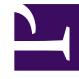

# **GENESYS**<sup>®</sup>

This PDF is generated from authoritative online content, and is provided for convenience only. This PDF cannot be used for legal purposes. For authoritative understanding of what is and is not supported, always use the online content. To copy code samples, always use the online content.

# Genesys Knowledge Center Deployment Guide

Before you Begin

4/14/2025

# Before you Begin

This chapter describe the step(s) required to prepare your environment for the Knowledge Center installation. Preparation step(s) are:

• Define the languages used in your environment

## Configuring Languages

- Open Genesys Administrator and navigate to Provisioning > Routing/eServices > Business Attributes.
- 2. Select Language business attribute
- 3. Click Edit button
- 4. Select Attribute Values tab
- 5. Click New button or select existing attribute value and press Edit button
- On Configuration tab (skip this step if you are editing existing Attributes Value. For example, English which is created by default)
  - a. Enter Name. For instance, French\_CA
  - b. Enter Display Name. For instance French (Canada)
  - c. Ensure that **State** check is enabled

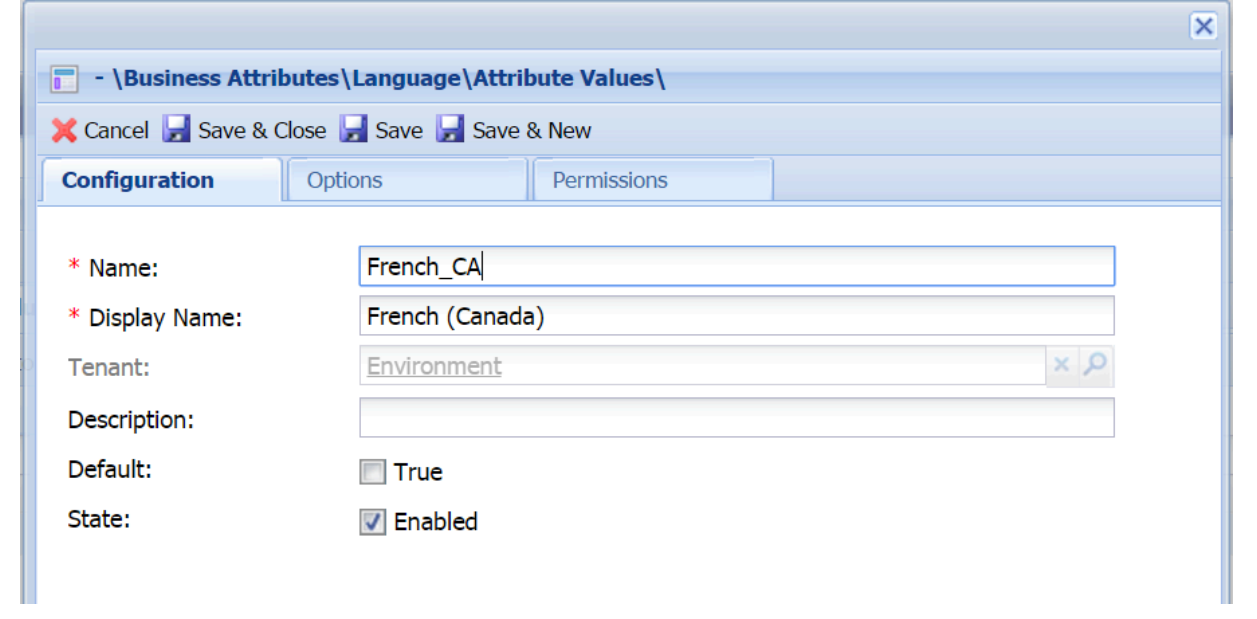

- 7. Select Options tab:
  - a. Press New button to add language code

- b. Enter "code" in **Section** field (eg. new section "code" should be created)
- c. Enter "language" in Name filed (eg. new option "name" should be created)
- d. Enter ISO 639-1 alpha-2 code that corresponds to desired language in Value field. For instance fr
- e. Press **OK** button
- 8. If you are adding regional language you also need to specify a region code:
  - a. Press New button
  - b. Enter code in Section field
  - c. Enter country in Name filed
  - d. Enter ISO 3166-1 alpha-2 code that corresponds to desired region/country in value filed. For instance CA
  - e. Press **OK** button

|                                                      |         |              |                 | × |  |  |  |
|------------------------------------------------------|---------|--------------|-----------------|---|--|--|--|
| - \Business Attributes \Language \Attribute Values \ |         |              |                 |   |  |  |  |
| 💥 Cancel 🚽 Save & Close 🚽 Save 🚽 Save & New          |         |              |                 |   |  |  |  |
| Configuration Options                                | Permiss | ions         |                 |   |  |  |  |
| 同 New 🙀 Delete 👱 Export 暮 Im                         | nport   | View: Advanc | ed View (Annex) | ~ |  |  |  |
| Name 🔺                                               | Section | Option       | Value           |   |  |  |  |
| T Filter                                             | Filter  | Filter       | Filter          |   |  |  |  |
| □ code (2 Items)                                     |         |              |                 |   |  |  |  |
| code/country                                         | code    | country      | CA              |   |  |  |  |
|                                                      |         |              |                 |   |  |  |  |

#### 9. Press Save & Close button

**Note:** You need to repeat this procedure for every language that you plan to use in your Knowledge Base.

## Important

Please ensure that following rules are followed when you are adding Attribute Values to the Language Business Attribute:

- Languages should be create in the same tenant in which Knowlege Server and CMS applications will be configured.
- Every language needs to have language (mandatory) and country (if applicable) codes defined on options tab (languages w/o codes will be ignored)
- Ensure that all language/country combinations are unique (duplicate combinations will be ignored)

- Do not edit/change defined codes if they are used in the knowledge bases
- Language code needs to correspond to the ISO 639-1 alpha-2 code for the given language (http://www.iso.org/iso/home/standards/language\_codes.htm)
- Country code needs to correspond to the ISO 3166-1 alpha-2 code for given language (http://www.iso.org/iso/country\_codes)

### Example

If you wish to have following languages in your environment:

- English
- French (Canadian)
- French (France)

You will need to create 3 attribute values:

|                                       | Display Name 🔺  | State   |  |  |
|---------------------------------------|-----------------|---------|--|--|
| T                                     | Filter          | Filter  |  |  |
| View: 📰 Language > 🛅 Attribute Values |                 |         |  |  |
|                                       | English         | Enabled |  |  |
|                                       | French (Canada) | Enabled |  |  |
|                                       | French (France) | Enabled |  |  |

| Name      | Display Name    | Options                                                                                                    |
|-----------|-----------------|----------------------------------------------------------------------------------------------------|
| English   | English         | code/language=en   Figlish - \Business Attributes\Language \Attribute Values\   Cancel Save & Cose Save Save & New   Configuration   Options   Permissions   New Delete Export Import   View:   Advanced View (Annex)   Name Section   Option   View:   Pilter   Filter   Filter   Code/Language   code/Language   code/Language                                                                                                    |
| French_FR | French (France) | code/language=fr   code/country=FR   Image: Trench (France) - \Business Attributes \Language \Attribute Values \   Configuration Options   Permissions   Image: New Bolete Export   Enter Filter   Filter Filter   Code/country Code   code/country code   code/country Code   code/country Code   code/country Code   code/country FR   code/country Code   code/country Code   code/country Code   code/country Code   code/country Code   code/country FR   code/country Code   code/country FR   code/country Code   code/country FR   code/country Code   code/country FR   code/country Code   code/country FR   code/country FR   code/country FR   code/country FR |
| French_CA | French (Canada) | code/language=fr<br>code/country=CA                                                                                                    |

| Name | Display Name | Options |
|------|--------------|---------|
|      |              |         |